## TSA Membership System Chapter Advisor Membership Instructions

How to add your Chapter to the updated TSA Membership System:

**Step 1:** Click on the "Chapter Membership" button

|                         | Chapter Membership |
|-------------------------|--------------------|
| Chapter ID / User Name: |                    |
| User Name               |                    |
| Password:               |                    |
| Password                |                    |
|                         |                    |

## Step 2: Complete the Form Below

## IMPORTANT: Within the Membership System, any fields that are in **RED** are Required Fields

## CHAPTER REQUEST

| ENTER SCHOOL INFORMATION            |                   |                  |                  |      |             |                |  |  |
|-------------------------------------|-------------------|------------------|------------------|------|-------------|----------------|--|--|
| State:                              |                   | School Type:     |                  |      | Schoo       | ol Name:       |  |  |
| DLG State                           | High School       |                  | ~                | Му   | High School |                |  |  |
| Address 1:                          |                   |                  |                  |      |             |                |  |  |
| 555 West Green Road                 |                   |                  |                  |      |             |                |  |  |
| Address 2:                          |                   |                  |                  |      |             |                |  |  |
| Address 2                           |                   |                  |                  |      |             |                |  |  |
| City:                               | State:            |                  |                  | Zip: |             |                |  |  |
| Green                               | DS                |                  |                  | 555  | 555-5555    |                |  |  |
| School Phone Number:                |                   | Extension:       |                  |      | Fax Number: |                |  |  |
| (555) 555-5555                      |                   | 333              | 333              |      |             | (222) 222-2222 |  |  |
| ENTER PRIMARY CHAPTER ADVISOR INFOR | RMATION           |                  |                  |      |             |                |  |  |
| First Name:                         | MI/MN             |                  | Last Name:       |      | Suffix:     |                |  |  |
| Jim                                 | R.                |                  | Brown            |      | Jr.         | ✓              |  |  |
| Work Phone:                         | Ext:              |                  |                  |      |             |                |  |  |
| (333) 333-3333                      | 444               |                  |                  |      |             |                |  |  |
| School Email:                       |                   | Alternate Email: | Alternate Email: |      |             | Cell Phone:    |  |  |
| jim@test.com                        |                   | jim@test1.com    |                  |      | (77         | דדדד-דדד (דדד) |  |  |
| Password:                           | Confirm Password: |                  |                  |      |             |                |  |  |
| •••                                 |                   |                  |                  |      |             |                |  |  |
|                                     |                   |                  |                  |      |             |                |  |  |
|                                     |                   |                  |                  |      |             | Cancel Submit  |  |  |

**Step 3:** Once the form has been completed, click on the "Submit" button

## Step 4: Once you Submit, you will see the following Screen

Thank you for your new chapter request.

You will receive a confirmation e-mail with your login credentials.

Thank you.

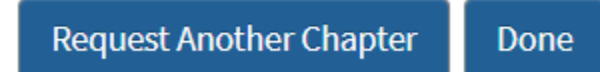

## Step 5: Once you Submit, you will also receive the following Email from National TSA

Dear Chapter Advisor,

Thank you for your request to affiliate a TSA chapter. We will review your request and contact you if there are any questions. If your chapter is approved, you will receive an email, within one business day, with your login credentials that will include your chapter ID and the password you selected. Once you receive this notification, please log on to the membership system and confirm your contact information. At that point, you will be able to submit chapter member informaton to begin the membership affiliation process.

TSA can provide any additional assistance.

Thank you for your interest in TSA.

Sincerely,

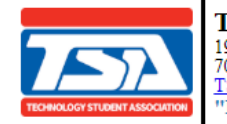

Technology Student Association 1904 Association Dr | Reston, VA 20191 703.860.9000 (Phone) | 888.860.9010 (Toll-Free) | 703.758.4852 (Fax) | register@tsaweb.org TSAweb.org | Twitter | Facebook | Instagram "Learning to Lead in a Technical World"

**Step 6:** If you need to Add an Additional Chapter (i.e. if you are the chapter advisor to a middle school and a high school), click on the "Request Another New Chapter" button OR Click on the "Done" button

# **Step 7:** Once National TSA has approved your Chapter, you will receive the following email with your Username and Password. Your Username is your permanent Chapter-ID.

A New TSA Chapter Advisor Account Has Been Created For You

Please use the information below to log into the TSA Membership System.

User Name: 7036 Password: Test5555

Thank you,

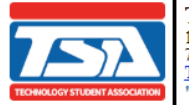

Technology Student Association 1904 Association Dr | Reston, VA 20191 703.860.9000 (Phone) | 888.860.9010 (Toll-Free) | 703.758.4852 (Fax) | register@tsaweb.org TSAweb.org | Twitter | Facebook | Instagram "Learning to Lead in a Technical World"

## Step 8: Login using the Username and Password that your received via Email

Login for Chapter Advisors and State Advisors

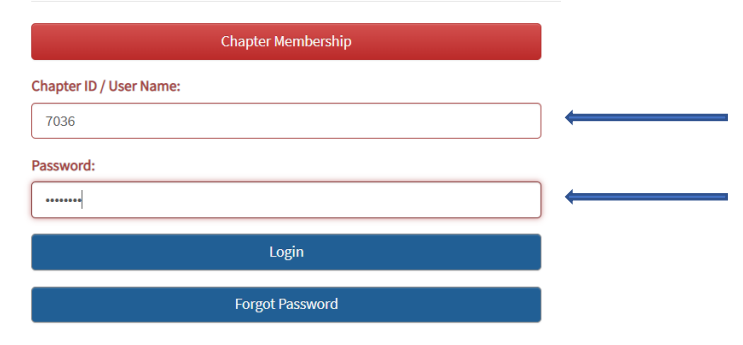

Step 9: Click on the "Login" button

## Step 10: Verify and Complete any additional information in the forms below

CHAPTER ADVISOR, PLEASE CONFIRM YOUR INFORMATION.

| User Information        |                         |                     |              |            |                    |                     |
|-------------------------|-------------------------|---------------------|--------------|------------|--------------------|---------------------|
| Prefix:                 | First Name:             |                     | Middle Name: | Last Name: |                    | Suffix:             |
| Mr. ~                   | Jim                     |                     | R.           | Brown      |                    | Jr. 🗸               |
| Office Phone:           |                         | Extension:          |              |            | Fax Number:        |                     |
| (333) 333-3333          |                         | 444                 |              |            | (333) 333-3333     |                     |
| Email:                  |                         | Alternate Email:    |              |            | Cell Phone:        |                     |
| jim@test.com            |                         | jim@test1.com       |              |            | 7777-7777 (777)    |                     |
| Principal's Information |                         |                     |              |            |                    |                     |
| Addresses               |                         |                     |              |            |                    |                     |
| Save And Logout         | NFIRM YOUR INFORMATION. |                     |              |            |                    | Confirm Information |
| User Information        |                         |                     |              |            |                    |                     |
| Principal's Information |                         |                     |              |            |                    |                     |
| Principal's First Name: |                         | Principal's Last Na | me:          |            | Principal's Email: |                     |
| Jack                    |                         | Green               |              |            | jack@test.com      |                     |
| Addresses               |                         |                     |              |            |                    |                     |
| Save And Logout         |                         |                     |              |            |                    | Confirm Information |

#### CHAPTER ADVISOR, PLEASE CONFIRM YOUR INFORMATION.

| User Information        |        |            |
|-------------------------|--------|------------|
| Principal's Information |        |            |
| Addresses               |        |            |
| Copy Chapter Addresses  |        |            |
| OPTIONAL HOME ADDRESS   |        |            |
| 555 West Green Road     |        |            |
| Address 2:              |        |            |
| Address 2               |        |            |
| Address 3:              |        |            |
| Address 3               |        |            |
| City:                   | State: | Zip:       |
| Green                   | DS     | 55555-5555 |
|                         |        |            |

| Save And Logout |  | Confirm Information |
|-----------------|--|---------------------|

Step 11: Click on the "Confirm Information" button

**Step 12: Verify and Complete any affiliation information on the form below** You will be required to input a generic member password. This is a chapter specific password that all of your student members will use to initially access the student member site.

| CHAPTER ADVISOR, PLEASE CONFIRM YOUR AFFILIATION INFORMATION |
|--------------------------------------------------------------|
|--------------------------------------------------------------|

| Member Password:                                                                                                    |                                 |                                                   |                                         |                    |  |
|----------------------------------------------------------------------------------------------------|---------------------------------|---------------------------------------------------|-----------------------------------------|--------------------|--|
| ••••                                                                                                    |                                 |                                                   |                                         |                    |  |
|                                                                                                    |                                 |                                                   |                                         |                    |  |
| PLEASE UPDATE YOUR PRINCIPAL'S INFORMATION                                                                                                    |                                 |                                                   |                                         |                    |  |
| Principal's First Name:                                                                                                    |                                 | Principal's Last Name:                            |                                         | Principal's Email: |  |
| Jack                                                                                                    |                                 | Green                                             |                                         | jack@test.com      |  |
|                                                                                                    |                                 |                                                   |                                         |                    |  |
|                                                                                                    |                                 |                                                   |                                         |                    |  |
| lease Confirm Your District / Region / Area.                                                                                                    |                                 |                                                   |                                         |                    |  |
| State District:                                                                                                    |                                 |                                                   |                                         |                    |  |
| District 1                                                                                                    |                                 | *                                                 |                                         |                    |  |
| Is this a Title One School?                                                                                                    | School Area                     |                                                   | Free and reduced lunch percentage (FRL) |                    |  |
| No                                                                                                    | Rural                           | *                                                 | N/A                                     | <b>`</b>           |  |
| Membership Type                                                                                                    |                                 |                                                   |                                         |                    |  |
| Red Chapter Affiliation Program (Red CAP):                                                                                                    |                                 |                                                   |                                         |                    |  |
| This program allows a chapter to pay for a minimum of ten members for a membership foo for Red Cap is \$120 at the patiental level plus state dues. | a flat fee (additional membe    | ers may be added during the year for a fee). The  |                                         |                    |  |
| membership ree for red cap is 5120 at the national rever pros state dues.                                                                           |                                 |                                                   |                                         |                    |  |
| O White Chapter Affiliation Program (White CAP):                                                                                                    | stander Ded CAD firster als     |                                                   |                                         |                    |  |
| over ten members.                                                                                                    | ying the Red CAP hat lee pit    | is additional white CAP (512 per member) dues for |                                         |                    |  |
| Rhus Chapter Affiliation Descrete (Rhus CAR)                                                                                                    |                                 |                                                   |                                         |                    |  |
| • Blue Chapter Amiliation Program (Blue CAP):<br>This program allows a chapter to affiliate an unlimited number of member                           | ers in a school for a flat fee. | Blue CAP members pay a national membership fee    |                                         |                    |  |
| of \$400 plus state Blue CAP dues.                                                                                                    |                                 |                                                   |                                         |                    |  |
| Number of Marsham (10 Minimum)                                                                                                    |                                 |                                                   |                                         |                    |  |
| Number or members (10 Minimum)                                                                                                    |                                 |                                                   |                                         |                    |  |
|                                                                                                    |                                 |                                                   |                                         |                    |  |
| Confirm                                                                                                    |                                 | Log Out                                           |                                         |                    |  |

Step 13: Click on the "Confirm" button

## **Step 14:** Verify and Complete any additional information on the form below

## VERIFY ADVISOR INFORMATION

| Primary Advisor                                        |                 |    |                 |
|--------------------------------------------------------|-----------------|----|-----------------|
| Email                                                  | Alternate Email | Ce | ill Phone       |
| jim@test.com                                           | jim@test1.com   |    | (777) 7777-7777 |
| OPTIONAL INFORMATION<br>I am a (check all that apply): |                 |    |                 |
| Computer Science Teacher                               |                 |    |                 |
| Engineering Teacher                                    |                 |    |                 |
| Technology Teacher                                     |                 |    |                 |
| Other: (please list)                                   |                 |    |                 |
|                                                        |                 |    |                 |
|                                                        |                 |    |                 |
| I use the following curriculum (check all that apply): |                 |    |                 |
| EngineeringbyDesign                                    |                 |    |                 |
| PLTW                                                   |                 |    |                 |
| Other: (please list)                                   |                 |    |                 |
|                                                        |                 |    |                 |
|                                                        |                 |    |                 |
| I am a professional member of (check all that apply):  |                 |    |                 |
| □ ACTE                                                 |                 |    |                 |
| CSTA                                                   |                 |    |                 |
| □ ITEEA                                                |                 |    |                 |
| □ NSTA                                                 |                 |    |                 |
| Other: (please list)                                   |                 |    |                 |
|                                                        |                 |    |                 |
|                                                        |                 |    |                 |
| Save                                                   |                 |    |                 |

Step 15: Click on the "Save" button

Congratulations! Your Chapter is now Setup in the updated TSA Membership System.

## Step 16: Entering Information

You are not required to input your student members at the time of affiliation. Member names need to be submitted prior to any competitions. Most importantly, do not submit a member's name unless you are sure they will be an active part of your TSA chapter. Once a student name is added to the chapter roster, that student is a TSA member for the year. Substitutions or refunds for membership are not permitted.

Chapter information and chapter advisor tabs will remain red until you submit membership. By clicking those tabs, you can make changes to your affiliation.

Once you have made all edits and verified your affiliation, submit your membership.

| Home Logout                                                                                                    | Membership Information 🕹                                                                         |
|----------------------------------------------------------------------------------------------------|--------------------------------------------------------------------------------------------------|
| Members Chapter Information Chapter Advisor(a) Total TSA Invoice History Quick Links & Help Notifications Surveys Em       | ail State Information National TSA Conference                                                    |
| Add Members Email All Submit Membership                                                                                    |                                                                                                  |
| Membership Download Members With Access To Portal Print Membership Cards Print Membership Certificates Previous Year Count |                                                                                                  |
| Search:                                                                                                    |                                                                                                  |
| Status 🖡 Select 🎝 Membership ID 🎝 Last Name 👌 First Name 🎝 Gender 🎝 Grade 🎝 Member Title 🎝 Submitte                        | ad Date 🕼 Membership Date 🏦 Invoice Number 🏦 Edit 👫 Request Change 👫 Transfer History 🥼 Delete 👫 |
| No data availabl                                                                                                    | e in table                                                                                       |
| TSA Membership Syster                                                                                                    | n Administration                                                                                 |

## Step 17: Payment

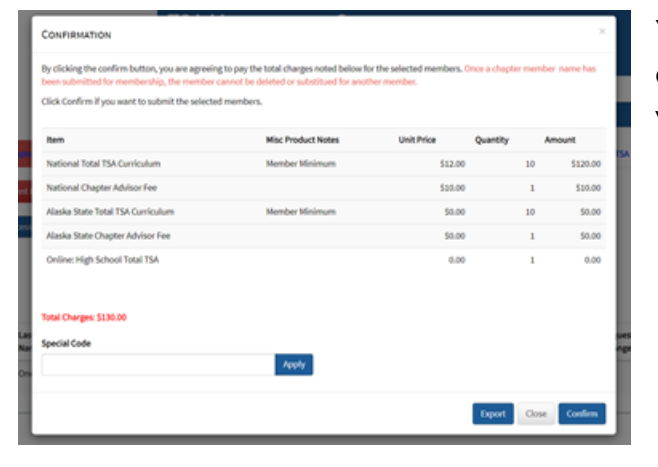

You will then advance to a confirmation screen where you can export or download your invoice. Select confirm or close the screen. If you close the screen, you can return later to make changes and/or to complete your affiliation.

| PAY OR VIEW INVOICE(S) NOW? | ×     |
|-----------------------------|-------|
| View Invoice(s)             |       |
| Pay Invoice(s)              |       |
| Pay Invoice(s) Later        |       |
|                             | Close |

If you select confirm, you will have three options. You may view and/or download the invoice to send to your financial department to procure a purchase order (PO). You may pay your invoice by credit card or input a PO number. You can upload a PO at this time. You may also select to pay at a later date.

If you pay by credit card, your school will be automatically affiliated. If you pay by PO, once we receive and verify that your PO is valid, your chapter will be affiliated.

For questions or additional support, please email register@tsaweb.org.

## Step 18: Quick Links/Help and Total TSA Tabs and Screens

The Quick Links and Help Tab contains a comprehensive user guide (coming soon) to help you navigate the membership system and complete your affiliation. This guide will provide instructions on how to input your roster. The Total TSA Tab contains links to competitive event guides, new virtual competitions, leadership materials, chapter resources.

### How to Download Resources (once a PO and been confirmed or payment has been provided):

- 1. Click on the "Total TSA" tab (this tab will remain red at all times)
- 2. Select the checkbox indicating that you agree to the copyright terms of Total TSA

| Members | Chapter Information | Chapter Advisor(s) | Total TSA | Invoice History | Quick Links & Help | Notifications | Surveys | Email | State Information | National TSA Conference |  |
|---------|---------------------|--------------------|-----------|-----------------|--------------------|---------------|---------|-------|-------------------|-------------------------|--|
|---------|---------------------|--------------------|-----------|-----------------|--------------------|---------------|---------|-------|-------------------|-------------------------|--|

**Reminder**: The information contained in the 2020 - 2021 Total TSA resources is copyrighted and intended for use only within TSA. Providing your TSA Membership System login credentials to other individuals for the purpose of downloading Total TSA content is a copyright violation. Beyond that use, it may not be shared or reproduced in any form or by any means without documented permission of national TSA. You have previously acknowledged and agreed to these terms.

| <u>Competitions - HS</u>                                                                                                |            |          |
|----------------------------------------------------------------------------------------------------|------------|----------|
|                                                                                                    |            |          |
| Item Name                                                                                                    | Created    | Download |
| TSA High School Competitive Events Guide for the 2021 and 2022 National TSA Conference (full PDF)                       | 07/25/2020 | ٩        |
| TSA High School Competitive Events Guide for the 2021 and 2022 National TSA Conference (zip file separate competitions) | 07/25/2020 | ۲        |